# How to view and print your invoice or make a credit card payment using Self Service

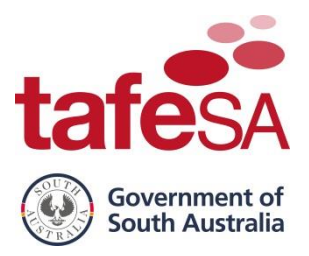

### If you require further assistance the following options are available:

- Freecall **1800 882 661**.
- If you are deaf, or have a hearing or speech impairment, contact us through the National Relay Service <u>www.relayservice.gov.au</u>.
- Visit the Student Hub at your local campus (check the TAFESA website for opening hours).

MYTAFE SA

Self Service

AFESA.EDU.AU | CONTACT US | Search

Learn 0365 Timetable

HOME | LEARI

## **STEP BY STEP – VIEW AND PRINT YOUR INVOICE**

Click on MYTAFE SA on the TAFE SA website https://www.tafesa.edu.au/

HOME MYTAFE SA CURRENT STUDENTS | CONTACT US | Freecall 1800 882 661 | Search ...

or the TAFE SA student website https://students.tafesa.edu.au/

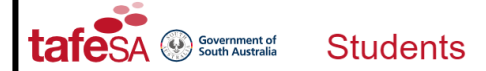

Click on Self Service

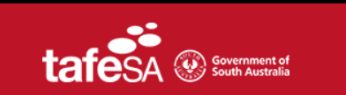

## Click on Login to Self Service

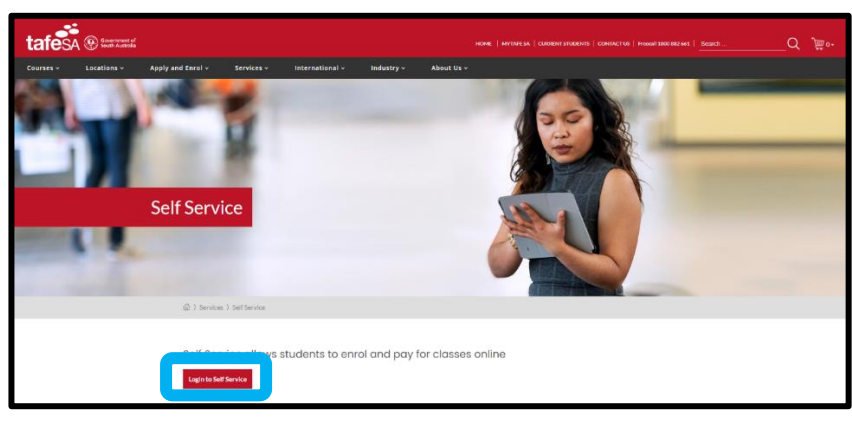

Select Student to view your account and registration details.

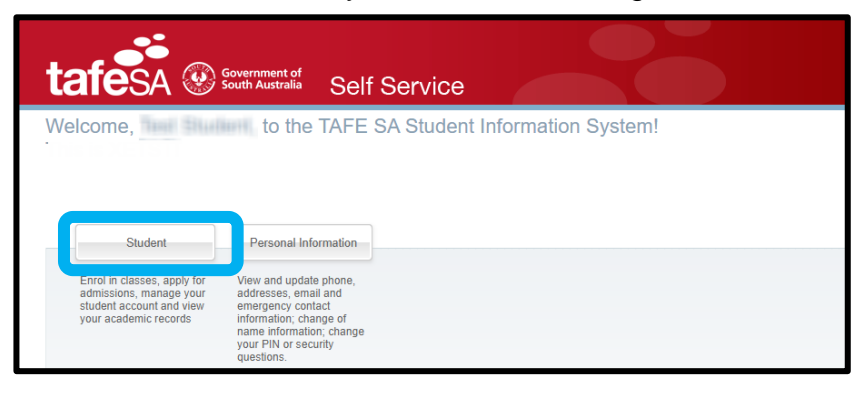

# How to view and print your invoice or make a credit card payment using Self Service

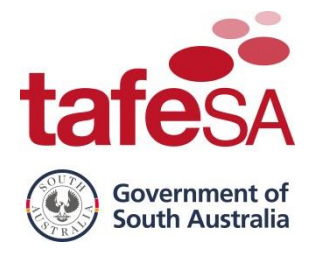

Select Student Account then select Invoice and Payment History.

| ۲ | Home > Student > Student Account |                                                                              |                                                                                                    |   |
|---|----------------------------------|------------------------------------------------------------------------------|----------------------------------------------------------------------------------------------------|---|
|   | Student Personal Info            | ormation                                                                     |                                                                                                    |   |
|   |                                  | Registration & Enrolment The Enrol Now - add or drop classes.                | Admissions<br>Apply for a new admission into<br>TAFE SA or review existing<br>applications<br>Student Account<br>Manage your student account<br>Pay your fees and view your<br>payment history information. | Ť |
|   |                                  | <ul> <li>Account Detail for Term</li> <li>TAFE SA Payment Options</li> </ul> | Invoice and Payment History     View Holds                                                                                                    |   |

Use the drop-down box alongside **Select Invoice Bill Date** and choose the applicable invoice then click **View Invoice**.

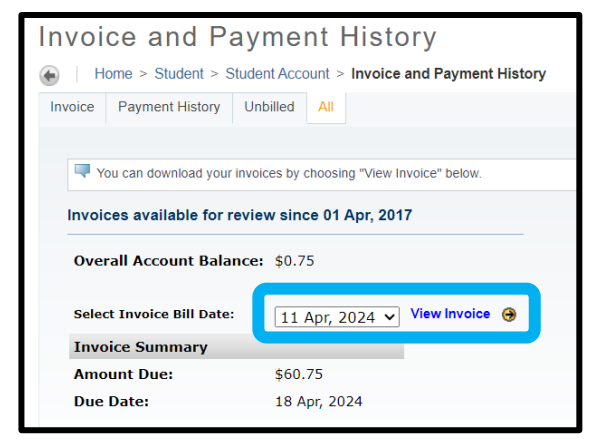

This will open the invoice in a new window. To print the invoice click on the printer icon.

| Invoice and              | Payment History                                                                                                    |                                                                                                    |                             |          |  |
|--------------------------|----------------------------------------------------------------------------------------------------|----------------------------------------------------------------------------------------------------|-----------------------------|----------|--|
| Home > Studer            | t > Student Account > Invoice and Payment                                                                                                    | History                                                                                                    |                             |          |  |
| Invoice Payment His      | tory Unbilled All                                                                                                    |                                                                                                    |                             |          |  |
|                          | owsksphs.P_DisplayStatement - Work - Microsoft Edge                                                                                                    |                                                                                                    | - 0                         | ×        |  |
| Vou can dowr             | https://tafeadldss01v.tafesa.edu.au:9050/XEDEV/b                                                                                                    | wsksphs.P_DisplayStatement?p_stmt_number=68178016                                                                                        |                             | Q        |  |
| Invoices availa          | $  \forall \land \forall \land   \blacksquare \cdots - \forall$                                                                                                   | + 🕶   1 of 2   🤉   (B                                                                                                    |                             |          |  |
| Overall Accou            |                                                                                                    |                                                                                                    |                             | ^        |  |
| Select Invoice           |                                                                                                    | GST Total                                                                                                    | \$0.00                      |          |  |
| Invoice Sumr             | Due Date 18/04/2024                                                                                                    | Invoice Total Including GST                                                                                                    | \$60.75                     |          |  |
| Amount Due:<br>Due Date: | You must pay all fees upfront that are not con<br>Student Loan). For more information please in<br>http://www.tafesa.edu.au/apply-enrol/vet-stud                  | vered by your Commonwealth Student Loan (FEE-HEL<br>visit <u>http://www.tafesa.edu.au/apply-enrol/fee-help</u> or<br>dent-loans.         | P or VET                    |          |  |
| Payments sinc            | A full statement of all charges and payments rec-<br>Account tab at <u>https://my.tafesa.edu.au</u> . For oth<br>or billing an employer, please contact your TAFE | eived can be viewed online at the TAFE SA website via the<br>er billing and registration enquiries, including payment with<br>SA Campus. | e Student<br>a payment plan |          |  |
| De et De te              | RTO Code : 41026   CRICOS Code : 00092B   HEP Code<br>PAYMENT OPTIONS: Payments may take up 1                                                                     | : PRV14002<br>to 2 days to appear in your online Student Account.                                                                        |                             | - 11     |  |
| 18 Apr, 2024             | Pay online at the TAFE SA website                                                                                                    | https://my.tafes:                                                                                                    | a edu au                    | - 11     |  |
| 18 Apr, 2024             | with a valid credit card                                                                                                    | intps.//inv.talese                                                                                                    | a.euu.au                    | - 11     |  |
| 26 Nov, 2019             | Telephone & Internet Banking - BPAY<br>Contact your bank or financial institution to make this pay                                                                | rment from your cheque,                                                                                                    | r Code: 19182               | - 11     |  |
| 25 Nov, 2019             | savings, debit, credit card or transaction account. More in<br>Payment option of BPay is only available from Aust                                                 | ralian bank accounts.                                                                                                    | 13000018990601              | - 11     |  |
| 24 May, 2018             |                                                                                                    |                                                                                                    |                             | <b>T</b> |  |

When you have finished using Self Service make sure you click Sign Out.

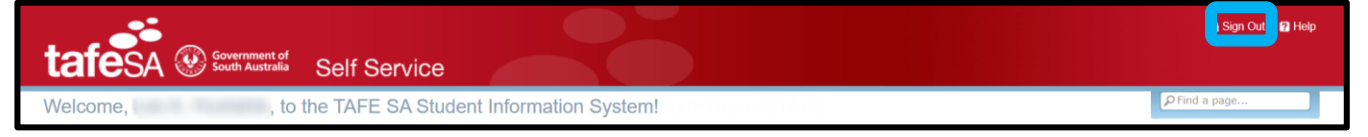

# How to view and print your invoice or make a credit card payment using Self Service

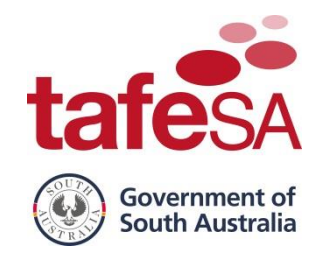

# **STEP BY STEP – MAKE A CREDIT CARD PAYMENT**

Follow the instructions on page 1 to log in to Self Service.

Select **Student** to view your account and registration details.

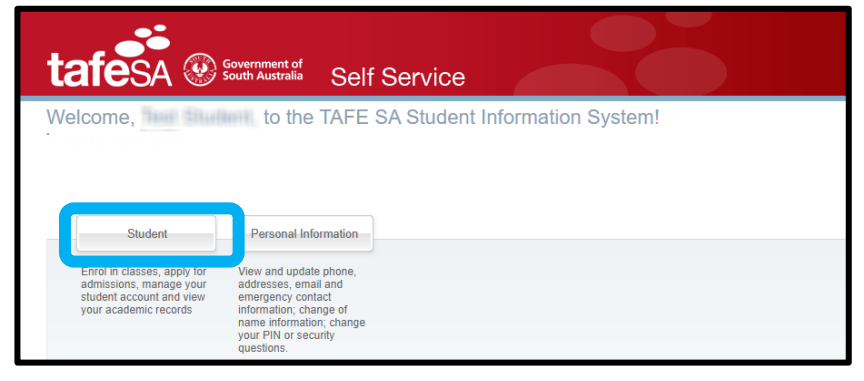

Select Student Account then select TAFE SA Payment Options.

| ۲ | Home > Student > Student Account |                                             |                                                                            |                                                            |                                        |   |
|---|----------------------------------|---------------------------------------------|----------------------------------------------------------------------------|------------------------------------------------------------|----------------------------------------|---|
|   | Student Personal Ir              | nformation                                  |                                                                            |                                                            |                                        |   |
|   |                                  |                                             |                                                                            |                                                            |                                        |   |
|   |                                  |                                             |                                                                            |                                                            |                                        | _ |
|   |                                  | Enrol Now - add or drop classes.            | Admissions<br>Apply for a new admission into<br>TAFE SA or review existing | Manage your student accourt<br>Pay your fees and view your | lew your holds, grades and transcripts | Ť |
|   |                                  |                                             | applications                                                               | payment history information.                               |                                        |   |
|   |                                  | <ul> <li>Account Detail for Term</li> </ul> | Invoice and Payment                                                        | t History View Holds                                       | 5                                      |   |
|   |                                  | TAFE SA Payment Options                     | Commonwealth Stud                                                          | lent Loans                                                 |                                        |   |
|   |                                  |                                             |                                                                            |                                                            |                                        |   |

#### Click Pay now.

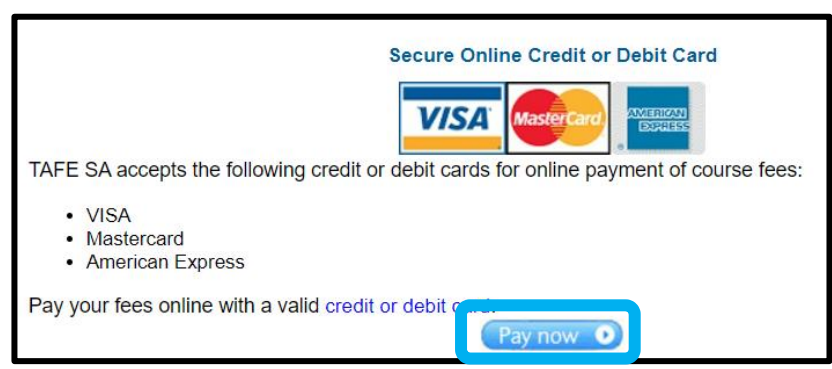

Use the drop-down box and **Select a Term** (Semester) the fees are to be paid for then click **Submit**.

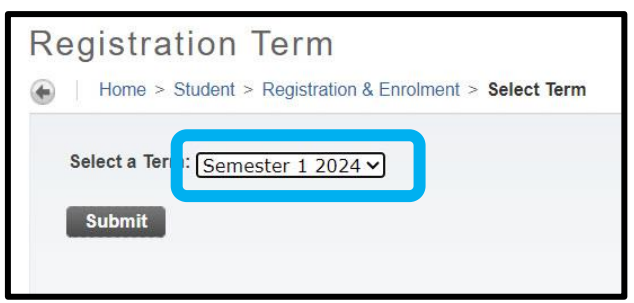

# How to view and print your invoice or make a credit card payment using Self Service

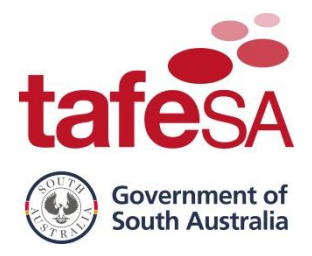

Click Pay Now by Credit/Debit Card to pay charges with a valid credit card.

| se upgrade your web browser to the latest version or use an alternate web browse |
|----------------------------------------------------------------------------------|
| ative payment method if below \$3.00                                             |
|                                                                                  |
|                                                                                  |
| now by Credit/Debit Card                                                         |
|                                                                                  |
|                                                                                  |
|                                                                                  |
|                                                                                  |
|                                                                                  |
|                                                                                  |
|                                                                                  |

In Payment Amount enter the amount you wish to pay then click Submit.

| Students applying for VET St                                                                                                    | udent Loans/FEE-HELP can enter a partial payment.                                                                                                    |  |  |  |  |
|----------------------------------------------------------------------------------------------------|----------------------------------------------------------------------------------------------------|--|--|--|--|
| Notice:<br>If you are not able to ad                                                                                            | ccess the Credit/Debit Card payment page, please upgrade your web browser to the latest version or use an alternate web browser.                                                                                                    |  |  |  |  |
| Minimum credit card payment is \$3.00. Print invoice and pay via alternative payment method if below \$3.00                     |                                                                                                    |  |  |  |  |
|                                                                                                    |                                                                                                    |  |  |  |  |
| "When using the credit card<br>Once you have submitted cre<br>if you are unsure a transaction<br>To avoid expiry of the payment | payment gateway:<br>dit/debit card details, DO NOT close the browser until the transaction has completed.<br>In has completed, check with your card issuer before attempting another transaction.<br>It token, please complete your payment transaction within 15 minutes." |  |  |  |  |
| * indicates required field                                                                                                    |                                                                                                    |  |  |  |  |
| Account Balance:                                                                                                    | \$301.50                                                                                                    |  |  |  |  |
| Payment Amount:*\$AU                                                                                                    | 301.50                                                                                                    |  |  |  |  |

### Click Proceed to Payment.

| Payment                                                 |                           |                    |
|---------------------------------------------------------|---------------------------|--------------------|
| Amount to charge                                        | \$301.50                  |                    |
| NOTE: All transactions are completed securely via an er | ncrypted payment gateway. |                    |
|                                                         |                           | Proceed to Payment |

The **Payment Details page** is displayed.

Select the Card Type you are using to make payment.

Enter your Card Number, Expiration Month, Expiration Year and CVN then click Next.

|                    |                           |                                   | * Reg                     | uired field |              |            |
|--------------------|---------------------------|-----------------------------------|---------------------------|-------------|--------------|------------|
| Card Type *        |                           |                                   |                           |             | Total amount |            |
| <b>(</b>           | VISA Visa                 | 0                                 | Mastercard                |             |              | AUD 301.50 |
|                    | O AMEX Amex               |                                   |                           |             |              |            |
|                    |                           |                                   |                           |             | ~~~~         |            |
| Card Number *      | *************             |                                   |                           |             |              |            |
| Expiration Month * | 04 🗸                      | Expiration Year *                 | 2024                      | ~           |              |            |
| CVN *              | This code is a three or f | our digit number printed on the t | back or front of credit ( | cards.      |              |            |
| STIL               | 123                       | 3                                 |                           |             |              |            |
|                    |                           |                                   |                           |             |              |            |
|                    |                           |                                   |                           |             |              |            |

# How to view and print your invoice or make a credit card payment using Self Service

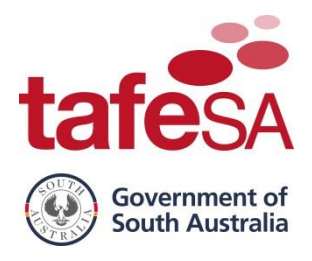

#### Click Pay.

| Payment Details |                    | Your Order   |           |
|-----------------|--------------------|--------------|-----------|
| Card Type       | Visa               | Total amount | AUD 301.5 |
| Card Number     | 200000000000011111 |              |           |
| Expiration Date | 04-2024            |              |           |
| Back            |                    |              | Pay       |

Click **PDF Receipt** to view your receipt (this can be printed or saved) or Click **Home.** 

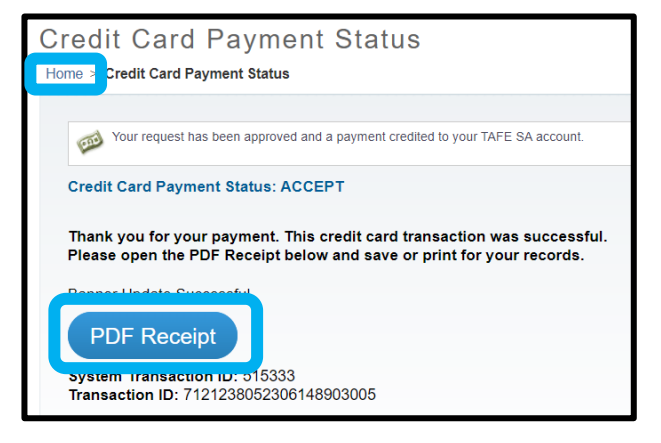

When you have finished using Self Service make sure you click Sign Out.

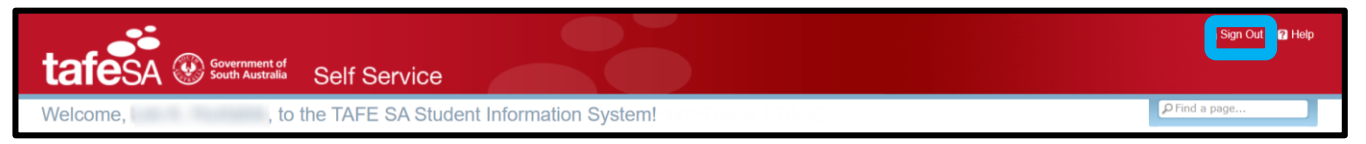

## END OF REFERENCE GUIDE